# CI-B02GS10J-BT 模块数据手册

请点击下载PDF文档

## 模块介绍

概述

本模块是针对低成本离线语音应用方案开发的一款通用、便携、低功耗高性能的语音识别模块,型号为: CI-B02GS10J-B T, 主芯片为 CI1102, 可以实现 100 条以下的离线命令词识别。

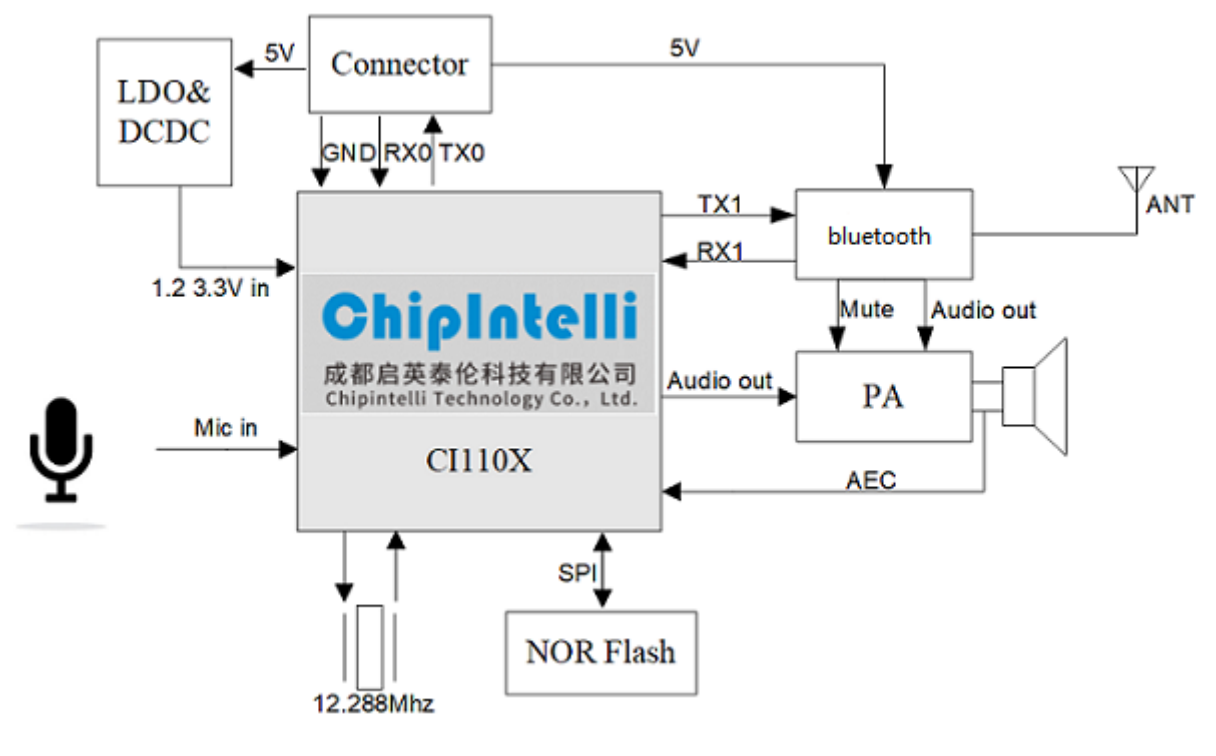

图1 模块框图

该模块具有以下特点:

模块体积小巧,长宽为37mm×40mm,工作电压为5.0V-55V,板载一颗4MBNorFlash,一颗蓝牙5.0芯片和一颗音频功放芯片,带一路麦克风、一路喇叭和一路5V电源及UART的接口,此UART接口也为5V电平。模块插入麦克风和喇叭直接供电即可使用,也可以直接通过接插件将UART连接到产品主控板,由产品主控板的5V电源进行供电,UART通信或GPI0控制,无需焊接。模块包含2个3.5mm 螺丝孔,方便固定及安装。

- 模块主芯片支持离线神经网络计算,支持单麦克风降噪增强,单麦克风回声消除,360 度全方位拾音,可抑 制环境噪音,保证嘈杂环境中语音识别的准确性。使用本模块进行离线语音识别不依赖网络,时延小,性能 高,可实现 97% 以上的高识别率,10 米超远距离识别,响应时间最快达到 0.2S。
- 模块可以应用于有能耗等级要求的产品和电池供电类产品中,运行功耗 ≤0.5W。

- 模块带有一颗单声道低功耗蓝牙芯片,兼容蓝牙 5.0 协议和BLE协议。用户不但可以通过手机等多媒体终端 连接蓝牙播歌,而且可以通过微信小程序发送控制协议。
- 高可靠性,模块选材均选用工业级器件,通过了多项可靠性实验,可应用在对可靠性要求极高的家电产品中。

#### 表1 模块选型表

| 板载 Flash 容量 | 本地命令词 100 条以内   |
|-------------|-----------------|
| 4M B Flash  | CI-B02GS10J-B T |

### 模块主芯片介绍

C11102 是一颗专用于语音处理的人工智能芯片,可广泛应用于家电、家居、照明、音箱、玩具、穿戴设备、汽车等产品领域,实现语音交互及控制。C11102 系列芯片内置自主研发的脑神经网络处理器 BNP U,支持本地大词 汇量语音识别和声纹识别,和内置的 CPU 核结合可以做各类智能语音方案应用。

想了解 C I1102 芯片更多的详细信息,请点击以下链接:

? C I1102 芯片数据手册

## 模块应用场景

该模块可用作语音识别前端+客户硬件主控板方案组合使用,也可以作为灯具、玩具等方案的单芯片主控模块。 应用时需外接麦克风和喇叭,并通过外部接入的5V电源进行供电。

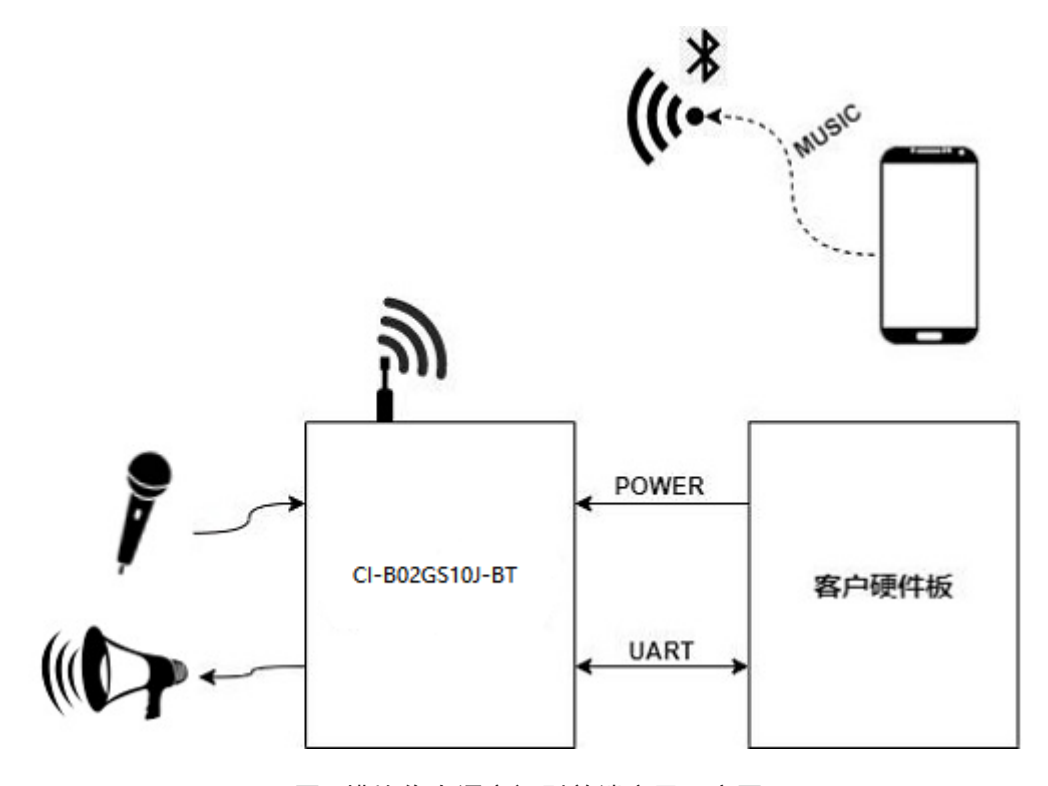

图2 模块作为语音识别前端应用示意图

CI-B02GS10J-BT模块支持100条离线语音识别命令词,可应用于智能电风扇、取暖桌、晾衣机、小家电、玩具、照明等多种终端产品。

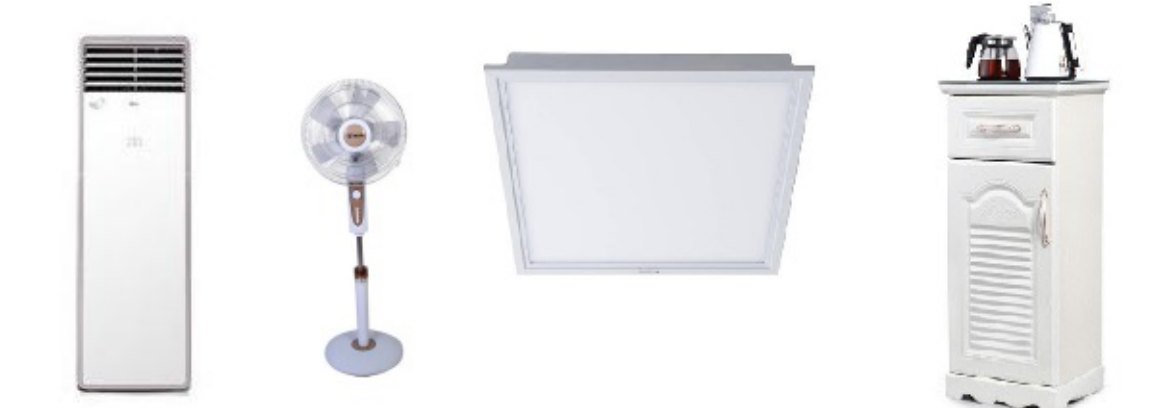

图3 模块可应用的产品

模块规格

模块实物图

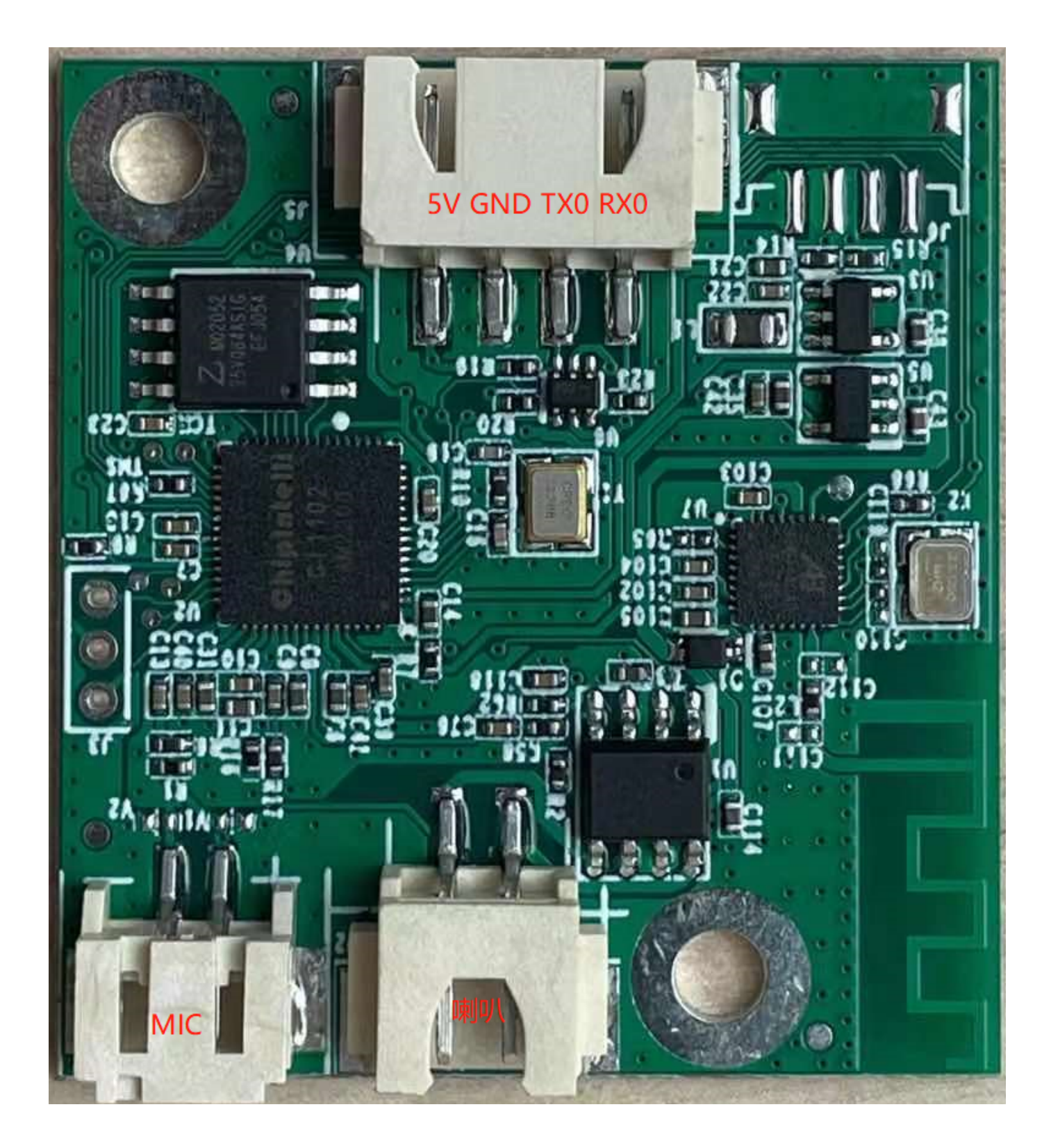

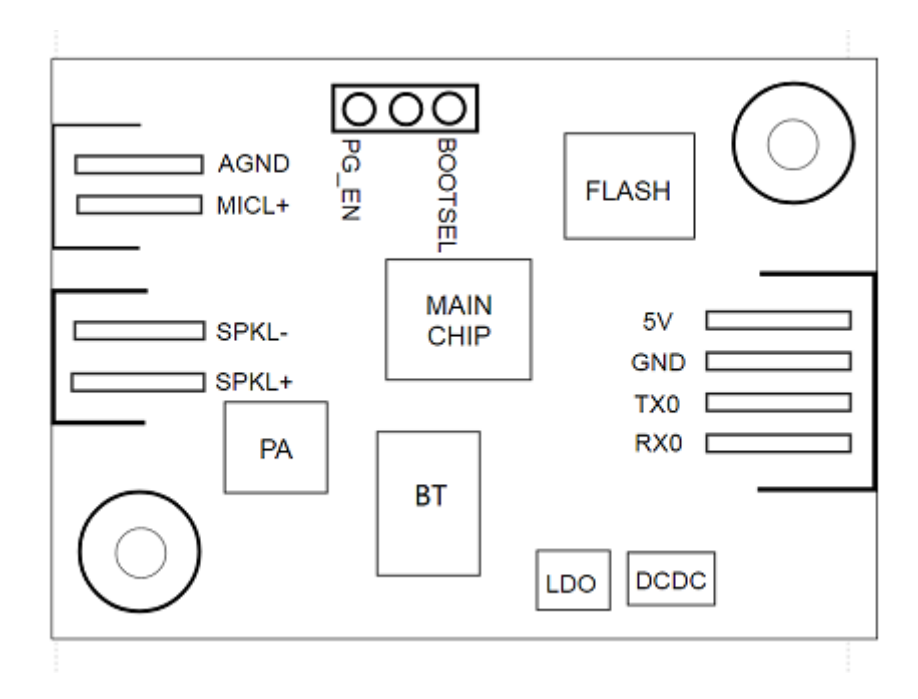

图4 模块实物和芯片对应位置图

模块实物如图 4 所示,语音识别模块为单面贴装,主要 C 包括语音识别芯片 C I1102 、4M B No rF lash、音频功 放、蓝牙等。语音指令从麦克风输入,经语音识别 C 进行语音识别、指令处理后,将反馈播报音发送至音频功 放,驱动喇叭播放声音。音频功放最大驱动功率为 1.5W @ 8 Ω和 2W @ 4 Ω。模块内部通过一路 C odec 实现了回声 消除,正常运行下回声有效抑制的信噪比最大范围为-10dB 到-15dB。

模块尺寸图

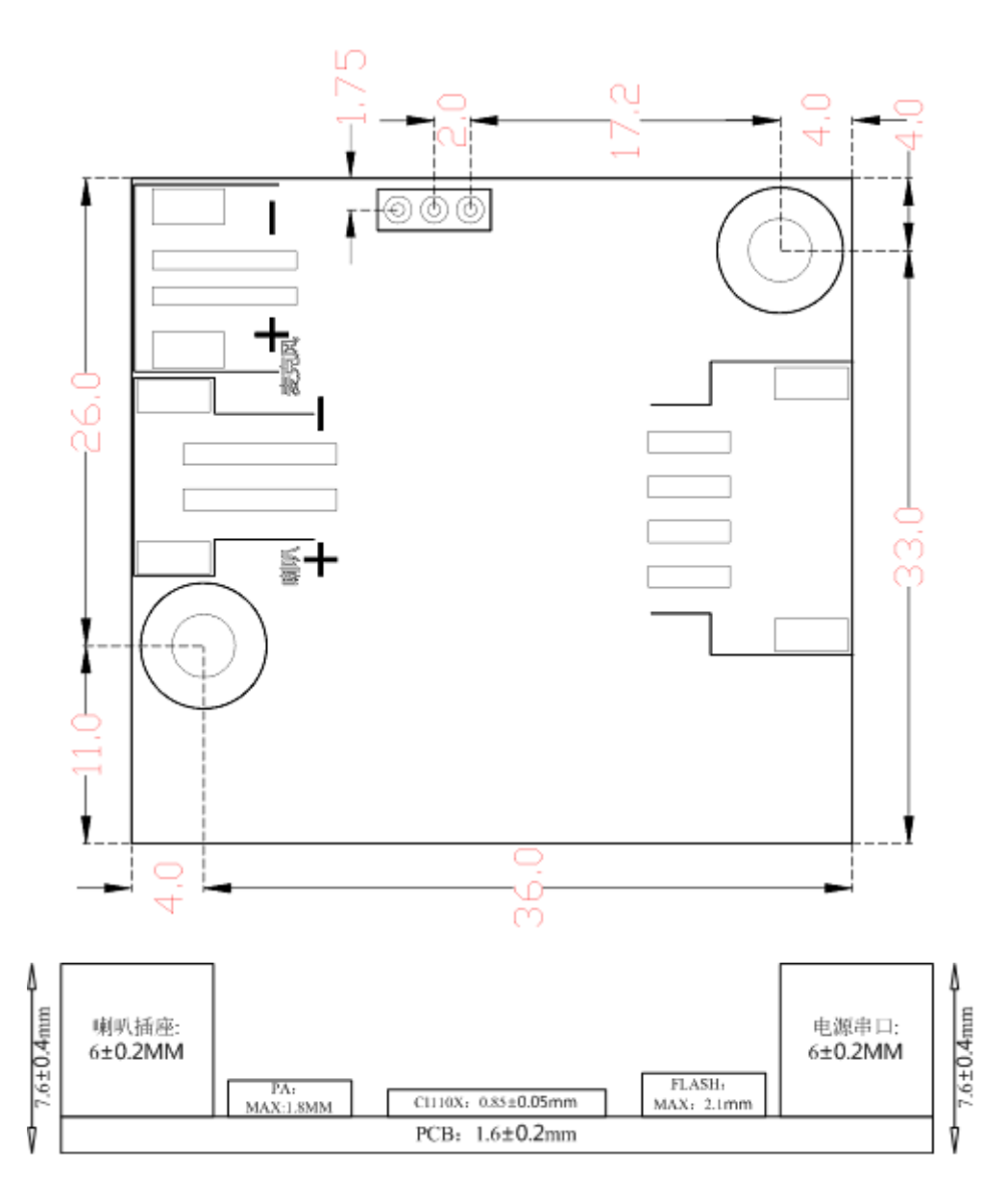

图5 模块尺寸图

如图 5 所示,模块形状为长方形,尺寸为 37±0.3mm× 40±0.15mm , PCB 板厚为 1.6±0.2mm ,模块高度为 7.6±0.4mm ,用户可根据此尺寸设计结构。

## 模块硬件接口定义

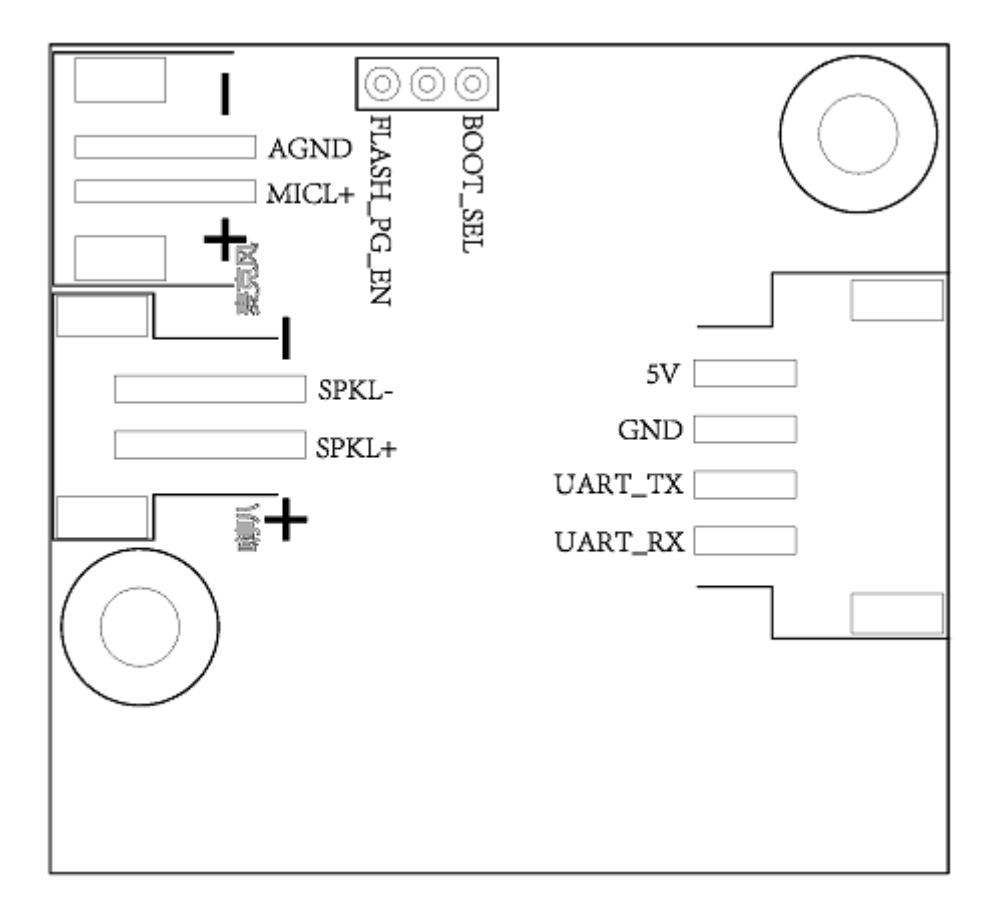

#### 图6 模块引脚图

本模块有以下功能接口:

- 1. 双线单麦克风接口,采用 2.0mm 间距母口,为保障好的语音识别效果,建议采用灵敏度为-32-3dB,信噪比 ≥35dB 的麦克风,请点击?参考麦克风器件了解更多信息;
- 2. 双线单喇叭接口,采用 2.5mm 间距母口,为保障好的语音播报效果,建议采用带腔体的喇叭,请点击?参 考喇叭器件了解更多信息;
- 3. 四线供电和 UART 接口,采用 2.5mm 间距母口,引脚顺序请参考图 6。该接口中的 UART 引脚除了做串口通 讯功能外,也可以配置为 GP 10 口。

模块全部对外引脚的功能描述如表 2 所示:

| 管脚号 | 管脚名称    | 1/0 类型  | 10 驱动能力 | 10 上电默认状态 | 功能定义                      |
|-----|---------|---------|---------|-----------|---------------------------|
| 1   | 5V      | Ρ       | -       | -         | 5V 电源                     |
| 2   | GND     | Р       | _       | _         | 地信号                       |
| 3   | UART_TX | IO, T+U | 4mA     | IN, T+U   | 1.UARTO_TX<br>2.GP 10 [0] |

表2 模块引脚对照表

| 管脚号 | 管脚名称    | 1/0 类型 | 10 驱动能力 | 10 上电默认状态 | 功能定义                      |
|-----|---------|--------|---------|-----------|---------------------------|
| 4   | UART_RX | Ю, T+U | 4mA     | IN, T+U   | 1.UARTO_RX<br>2.GP 10 [1] |
| 5   | A GND   | Ρ      | -       | -         | 模拟地信号                     |
| 6   | M ICL+  | -      | -       | -         | 麦克风正极                     |
| 7   | SK PL-  | -      | -       | -         | 喇叭输出                      |
| 8   | SK P L+ | -      | -       | -         | 喇叭输出                      |

#### 上表中的标注符号释义如下:

linput

0 output

10 bidirectional

P pow erorground

T+D tristate plus pull-dow n

T+U tristate plus pull-up

OUT power-on defaults to output mo de

IN power-on defaults to input mo de

## 模块电气特性参数

### 表3模块引脚对照表

| 参数                     | 条件            | 最小值 | 典型值 | 最大值 | 单位 | 备注     |
|------------------------|---------------|-----|-----|-----|----|--------|
| 模块供电电<br>压             | /             | 5   | 5   | 5.5 | V  | NO TE1 |
| 模块播音状<br>态电流(正<br>常音量) | 4 欧 3W 喇<br>叭 | /   | 100 | /   | mA | NO TE2 |
| 模块工作电<br>流             | /             | /   | 60  | /   | mA | NO TE3 |

| 参数                  | 条件    | 最小值 | 典型值 | 最大值 | 单位 | 备注 |
|---------------------|-------|-----|-----|-----|----|----|
| 安静环境下<br>监听状态电<br>流 | 5V 供电 | /   | 80  | /   | mA | /  |
| 芯片 I0 接<br>口电压      | 1     | 3   | 3.3 | 3.6 | V  | /  |
| 模块 UART<br>接口电压     | /     | 5   | 5   | 5.5 | V  | /  |

NOTE1: 5V 为模组典型供电电压, 输入超过 5.5V 电压会损坏模组, 输入低于 5V 蓝牙芯片可能工作不正常。

**NOTE2**:模组蓝牙播音状态下最大电流能达到 500mA,按照两倍余量原则上需要为模组提供一组驱动能力为 1A 的电源供电。

NOTE3: 典型值测试时为静音状态。最大值测试时为识别并播音状态。

## 模块温湿度参数

CI-B02GS10J-BT的温湿度参数一致,如表4所示。

表4 温湿度参数表

| 参数       | 最小值 | 典型值 | 最大值 | 单位  | 备注 |
|----------|-----|-----|-----|-----|----|
| 模块工作环境温度 | -20 | 25  | 85  | ° C | /  |
| 模块存储环境温度 | -20 | 25  | 100 | ° C | /  |
| 模块存储湿度   | 0%  | /   | 5%  | RH  | /  |

## 模块应用

### 模块上电及启动

使用该模块时,接上喇叭和麦克风,应将 5V 电源通过电源座子输入到模块,模块通电后会启动,上电正常喇叭 会播报提示音频,此时 UART 口会有打印信息出现,用户可以将该 UART 口用 USB 串口调试助手等工具接到电脑 上,在电脑中的串口调试软件中看到打印信息后表明模块启动成功,如图 3-1 所示。注意模块的 UART 接口为 5V 电平高速串口,与 5V 电平的系统对接不再需要进行电平转换。 输入模块的 5V 电源会经过模块上的 LDO 和 DCDC 芯片降压为 3.3V 和 1.2V, 供主芯片使用。模块上的音频功放 芯片采用 5V 电源供电。5V 供电需保证 500mA 的额定供电电流,要求电源稳定,纹波在 30mV 以内。

| Serial-COM4                                                                                                    |                 | 4 |
|----------------------------------------------------------------------------------------------------|-----------------|---|
| bug port init success!                                                                                                    |                 |   |
| CI110X_SDK_ASR_Offline_1.3.5 Built-in<br>UserVer_CustomerAA_1.0 Built-in<br>chip:ci1102<br>welcome to ci110x_sdk.<br>pcm_buf is 0x1ffced50<br>nv_data_offset = 007f0000<br>nv_data_size = 00010000<br>change to model group 0<br>asr_init start     | SDK软件版本<br>芯片型号 |   |
| arcs 3722,states 1775,prunes 963<br>asr_init done[82 ticks]<br>asr_ver:[CIKD.RELEASE.1.2.2.19Bc<br>  ASRTOP.RELEASE.2.3.00]<br>play start<br>prompt type 1<br>inactivate<br>play end<br>change to model group 1<br>arcs 3287,states 1535,prunes 787 | 上电播报            |   |

图7 模块启动后的一个参考打印信息

模块默认命令词

如果为用户量产模块,一般出厂前会烧录用户指定的命令词条固件。如果客户未指定,模块会自带默认固件,该 固件带默认命令词,供用户测试使用,其命令词如下图所示:

| 命令词       | 序号                                                                                                    | 命令词                                                                                                    | 序号                                                                                                    | 命令词                                                                                                    |
|-----------|----------------------------------------------------------------------------------------------------|----------------------------------------------------------------------------------------------------|----------------------------------------------------------------------------------------------------|----------------------------------------------------------------------------------------------------|
| 智能管家(唤醒词) | 25                                                                                                    | 二十五度                                                                                                    | 49                                                                                                    | 打开厕所灯                                                                                                    |
| 打开空调      | 26                                                                                                    | 二十六度                                                                                                    | 50                                                                                                    | 打开客厅灯                                                                                                    |
| 关闭空调      | 27                                                                                                    | 二十七度                                                                                                    | 51                                                                                                    | 增大音量                                                                                                    |
| 模式切换      | 28                                                                                                    | 二十八度                                                                                                    | 52                                                                                                    | 减小音量                                                                                                    |
| 全自动       | 29                                                                                                    | 二十九度                                                                                                    | 53                                                                                                    | 继续播放                                                                                                    |
| 制热模式      | 30                                                                                                    | 三十度                                                                                                    | 54                                                                                                    | 暂停播放                                                                                                    |
| 制冷模式      | 31                                                                                                    | 三十一度                                                                                                    | 55                                                                                                    | 上一曲                                                                                                    |
| 送风模式      | 32                                                                                                    | 三十二度                                                                                                    | 56                                                                                                    | 下一曲                                                                                                    |
| 节能模式      | 33                                                                                                    | 增大风速                                                                                                    | 57                                                                                                    | 最大音量                                                                                                    |
| 除湿模式      | 34                                                                                                    | 减小风速                                                                                                    | 58                                                                                                    | 最小音量                                                                                                    |
| 睡眠模式      | 35                                                                                                    | 自动风速                                                                                                    | 59                                                                                                    | 一档风                                                                                                    |
| 打开扫风      | 36                                                                                                    | 打开台灯                                                                                                    | 60                                                                                                    | 二挡风                                                                                                    |
| 关闭扫风      | 37                                                                                                    | 调亮一点                                                                                                    | 61                                                                                                    | 三挡风                                                                                                    |
| 增大温度      | 38                                                                                                    | 调暗一点                                                                                                    | 62                                                                                                    | 最大风                                                                                                    |
| 减小温度      | 39                                                                                                    | 阅读模式                                                                                                    | 63                                                                                                    | 最小风                                                                                                    |
| 十六度       | 40                                                                                                    | 照明模式                                                                                                    | 64                                                                                                    | 断开连接                                                                                                    |
| 十七度       | 41                                                                                                    | 夜灯模式                                                                                                    | 65                                                                                                    | 关闭阳台灯                                                                                                    |
| 十八度       | 42                                                                                                    | 红色模式                                                                                                    | 66                                                                                                    | 关闭卧室灯                                                                                                    |
| 十九度       | 43                                                                                                    | 绿色模式                                                                                                    | 67                                                                                                    | 关闭花园灯                                                                                                    |
| 二十度       | 44                                                                                                    | 蓝色模式                                                                                                    | 68                                                                                                    | 关闭餐厅灯                                                                                                    |
| 二十一度      | 45                                                                                                    | 打开阳台灯                                                                                                    | 69                                                                                                    | 关闭厕所灯                                                                                                    |
| 二十二度      | 46                                                                                                    | 打开卧室灯                                                                                                    | 70                                                                                                    | 关闭客厅灯                                                                                                    |
| 二十三度      | 47                                                                                                    | 打开花园灯                                                                                                    | 71                                                                                                    | 关闭台灯                                                                                                    |
| 二十四度      | 48                                                                                                    | 打开餐厅灯                                                                                                    |                                                                                                    |                                                                                                    |
|           | <ul> <li>命令词</li> <li>智能管家(唤醒词)</li> <li>打开空调</li> <li>关闭空调</li> <li>模式切换</li> <li>全自动</li> <li>制之值动</li> <li>制次模式式</li> <li>制冷模式</li> <li>送风模式</li> <li>节湿模式式</li> <li>节湿模式</li> <li>下湿模式</li> <li>近代模式</li> <li>近代模式</li> <li>近代模式</li> <li>近代模式</li> <li>近代度</li> <li>十八度</li> <li>十八度</li> <li>十八度</li> <li>十八度</li> <li>十八度</li> <li>二十度</li> <li>二十三度</li> <li>二十三度</li> <li>二十三度</li> <li>二十四度</li> </ul> | 命令词序号智能管家(唤醒词)25打开空调26关闭空调27模式切换28全自动29制热模式30制冷模式31送风模式32节能模式33除湿模式34睡眠模式35打开扫风36关闭扫风37增大温度38减小温度39十六度40十七度41十八度42十九度43二十度44二十度45二十三度46二十三度47二十四度48 | 命令词序号命令词智能管家(唤醒词)25 $\Box + \Delta E$ 打开空调26 $\Box + \Delta E$ 关闭空调27 $\Box + \Delta E$ 模式切换28 $\Box + \Delta E$ 會动29 $\Box + \Delta E$ 制热模式30 $\Xi + E$ 制冷模式31 $\Xi + -E$ 制冷模式32 $\Xi + \Box E$ 常能模式33增大风速塔根式33增力风速防凝模式35自动风速打开扫风36打开台灯关闭扫风37调亮一点增力温度38调暗一点减小温度39阅读模式十六度40照明模式十七度41夜灯模式十九度43绿色模式二十度44蓝色模式二十三度46打开卧室灯二十三度47打开船回灯二十三度48打开餐厅灯 | 命令词序号命令词序号智能管家(唤醒词)25二十五度49打开空调26二十六度50关闭空调27二十七度51模式切换28二十八度52全自动29二十九度53制热模式30三十度54制冷模式31三十一度55送风模式32三十二度56节能模式33增大风速57除湿模式34减小风速58睡眠模式35自动风速59打开扫风36打开台灯60关闭扫风37调亮一点61增大温度38调暗一点62减小温度39阅读模式63十六度40照明模式64十七度41夜灯模式65十八度42红色模式66十九度43绿色模式68二十一度44蓝色模式68二十一度46打开阳合灯69二十三度47打开轮室灯70二十三度48打开餐厅灯71 |

#### 图8 模块默认命令词

## 模块默认串口通讯协议

烧写通用固件的模块支持串口通讯,用于和上位机或对接的系统通讯。该串口的协议可扩展,有以下特点:

- 完整传输包,包含:头尾,长度,校验,消息类型,消息序列号。
- 支持变长命令,方便扩展。
- 消息类型(命令,通知,回复)。
- 命令消息,可配置,回复ACK。通知消息无ACK。
- 消息格式将与 bootloader 升级的相同,通过 header 来与 bootloader 协议区分。
- 默认波特率使用 9600。
- 注意:模块只预留 UARTO 接口,UARTO 接口默认为打印输出接口。如需 UARTO 作为上述串口协议接口,必 须修改代码,修改方式可参照? CI110X 芯片 SD K 的串口协议部分文档实现。
- 支持的命令: 查询协议版本号, 查询系统版本号, 设置音量(音量分级在 user\_con?g.h 中定义), 播放本地 播报音, 复位命令等, 具体协议格式如下图所示:

| 名字        | 长度     | 描述                                       |
|-----------|--------|------------------------------------------|
| Head      | 2      | 帧标识头,固定为 0xA5, 0xFC                      |
| Length    | 2      | 数据长度                                     |
| Msg_type  | 1      | 消息类型(命令 0xA0/0xA1, 回复 0xA2, 通知 0xA3)     |
| Msg_cmd   | 1      | 命令 • • • • • • • • • • • • • • • • • • • |
| Msg_seq   | 1      | 消息序列号,每个 CMD 应不同, ACK 与对应 CMD 相          |
|           |        | 同,用于数据重传使用                               |
| Data      | Length | 数据                                       |
| Check_sum | 2      | 帧校验, 包含 Msg_type, Msg_cmd, Msg_seq, Data |
|           |        | 的累加和计算结果                                 |
| Tail      | 1      | 帧结尾,固定为 0xFB                             |

#### 图9 串口协议格式

举例说明 1:

A5 FC 07 00 A0 91 18 01 55 E0 01 00 00 1B 9B 02 FB 解析如下,

A5 FC: head

07 00:有效数据为 7byte

A0: 这是命令词信息

91: 命令号码为 0x91 (本次数据内容为命令词数据)

18:包序号,本串口第 0x08 次外发数据,该数值不断累加

01 55 E0 01 00 00: 当前命令词的唯一数据

1B: 命令词阈值

9B 02: 累加和

FB: 结尾数据

备注:如果应用中仅关注命令词和阈值,则只关注蓝色部分的7个有效数据就可以了。

举例说明 2:

A5 FC 02 00 A3 9A 17 00 B1 05 02 FB 解析如下:

A5 FC : head

02 00: 有效数据 2byte

A3: 当前为通知数据

9A: 命令号码为 0X 9A (本次数据内容为语音模块内容改变)

17:本串口第 0x07 次外发数据,该数值不断累加

00 B1: 有效数据。(本数据表示进入唤醒状态)

05 02: 累加和

FB: 结尾数据

备注: 该数据为通知数据, 用户根据情况选择使用该信息。

更多的内容解析数据可以可参照?CI110X 芯片 SDK 中的串口协议部分。下图为一个协议数据参考截图:

| XCOM V2.0                                                                                                    |                         |
|----------------------------------------------------------------------------------------------------|-------------------------|
| A5 FC 07 00 A0 91 10 46 19 BC 02 00 00 25 90 02 FB A<br>A5 FC 07 00 A0 91 1E 42 22 C8 02 00 00 23 A0 02 FB                                                     | 串口选择                    |
| A5 FC 07 00 A0 91 1F C5 8F 91 01 00 00 23 5C 03 FB<br>A5 FC 07 00 A0 91 20 C6 1E C8 02 00 00 2E 2I 03 FB<br>A5 FC 07 00 A0 41 21 8B B5 35 02 00 00 29 F2 02 FB | COM15:USB-SERIAL CH34 👻 |
| AS FC 07 00 A0 91 22 4D 1B 44 01 00 01 30 80 02 FB<br>AS FC 07 00 40 91 23 01 92 4 01 00 00 25 A 02 FB                                                         | 波特率 9600 🔻              |
| AS FC 07 00 0 91 24 42 90 94 01 00 00 32 E 02 FB<br>AS FC 07 00 A0 91 25 07 1F C8 02 00 00 35 7 02 FB<br>AS FC 07 00 A0 91 26 D1 B5 35 02 00 00 2C 41 03 FB    | 停止位 1 🔹                 |
| A5 FC 07 10 A0 91 27 C1 25 C8 02 00 00 2A 51 03 FB<br>A5 FC 07 10 A0 91 28 8D 11 C8 02 00 00 28 12 02 FB                                                       | 数据位 8 🔹                 |
| AS FC 07 00 AO 91 29 CA 1 C8 02 0 00 23 3 03 FB<br>AS FC 1 00 A3 9A 2A 00 F 19 02 18                                                                           | 奇偶校验 无 🔻                |
| 包序号,循环累加                                                                                                    | 串口操作 💽 关闭串口             |
| 家加和                                                                                                    | 保存窗口 清除接收               |
|                                                                                                    |                         |
| 置信度                                                                                                    | RTS DTR                 |
| ~                                                                                                    | 📃 时间戳(以换行回车断帧)          |
| 单条发送 多条发送 协议传输 帮助                                                                                                    |                         |

图10 串口协议数据参考截图

### 软件开发

如果模块自带的默认固件无法满足用户需求,用户可以自行进行软件开发,修改该模块的命令词、播报音、串口通讯协议以及其他功能。

软件开发流程主要包含以下几个步骤:

- SD K 开发包资料下载
- 模型制作(语言模型+声学模型)
- 语音合成
- 命令词信息表与音频文件关联
- 固件打包

详细开发流程请点击? C I110X 芯片 SD K 了解。

#### 固件烧录

烧录前准备工作

用户要烧录模块前,需要准备以下物品:

- 待烧录的模块
- USB 转串口工具
- 固件烧录工具(pack\_update\_tool.exe)
- 固件信息(\*.bin 格式的文件)
- 2.0mm 间距麦克风
- 2.5mm 间距喇叭
- 杜邦线若干

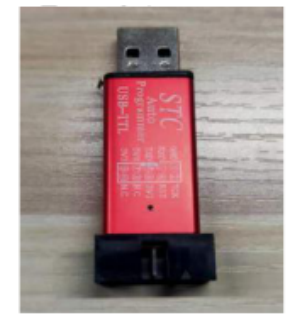

USB 转串口工具

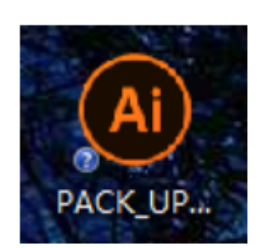

固件烧录工具

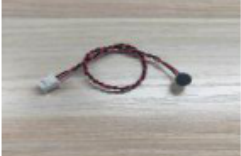

麦克风

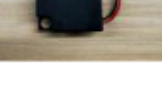

喇叭

图11 固件烧录需准备的物品

硬件连接并烧录

 语音固件烧录:以上图的 USB 转串口工具为例,在烧录前需要先将 USB 转串口的电源、地、串口收发引脚 分别和模块对应的引脚连接起来,(注意 USB 转串口的 RXD 和 TXD 分别对应模块的 UART0\_TX 和 UART0\_RX),连接方式如下图所示,接着,短接模块的 PG\_EN 和旁边的引脚(模块的背面有相关的丝印, 可根据丝印提示查找相关的位置)。模块烧录的接线图、以及模块背面的丝印图如下图所示。

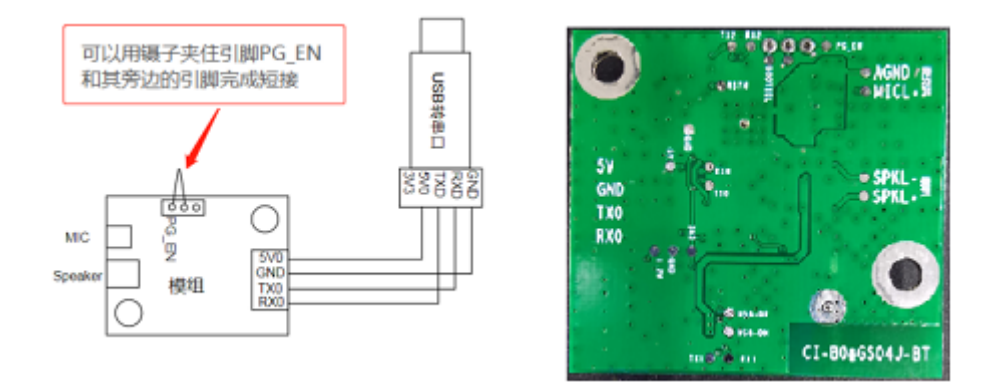

图12 模块和USB 转串口工具连接及模块背面丝印图

打开固件烧录工具(该工具可以在 SD K 开发包中 C I110X \_SD K \tools 目录找到 PACK\_UPDATE\_T00L.exe),根据 芯片选择对应的型号,点击固件升级按钮,选择已制作好的固件文件,并确认电脑分配给 USB 转串口工具的串 口端口号。准备工作就绪后,将模块的 PG\_EN 引脚的插针与 USB 工具上的 3.3V 短接(拉高 PG\_EN 管脚电 平),模块上电后即可进入固件升级模式,开始下载固件。若电脑无法识别 USB 转串口工具,请首先安装对应的驱动程序。

| PACK_UPDATE_TOOLS         PACK_UPDATE_TOOLS         DITATE         DITATE                                                                                                    |                                   | PACK_UPDATE_TOOLS                                                                                                    |                                       |                      |                             |                               |                    |
|----------------------------------------------------------------------------------------------------|-----------------------------------|----------------------------------------------------------------------------------------------------|---------------------------------------|----------------------|-----------------------------|-------------------------------|--------------------|
| PACK_UPDATE_TOOLS         DATE         DATE                                                                                                    |                                   | ₽                                                                                                    | 口升级工具                                 |                      |                             |                               |                    |
| Kasiche Seicherte Seicherte Seicher                      |                                   | C R                                                                                                    | hipIntelli<br><sup>都</sup> 启英泰伦科技有限公司 |                      |                             |                               |                    |
| V3.2 2 slphs           UIIG         Bulkah         EHFIE         EHFIE                                                                                                    |                                   | 「「「「」」の「「」」の「「」」の「「」」の「「」」の「」」の「「」」の「」」の「」」。」。」。」。 | 邓启英泰伦科技有                              | 限公司                  |                             |                               |                    |
| ● PACK_UPDATE_TOOLS       ● ● ○         ■ ● ○       ● ● ○         ■ ● ○       ● ● ○         ■ ● ○       ● ● ○         ■ ● ○       ● ● ○         ■ ● ○       ● ● ○         ■ ● ○       ● ● ○         ■ ● ○       ● ● ○         ■ ● ○       ● ● ○         ■ ● ○       ● ● ○         ■ ● ○       ● ● ○         ■ ● ○       ● ● ○         ■ ● ○       ● ● ○         ■ ● ○       ● ● ○         ■ ● ○       ● ● ○         ■ ● ○       ● ● ○         ■ ● ○       ● ● ○         ■ ● ○       ● ● ○         ■ ● ○       ● ● ○         ■ ● ○       ● ● ○         ■ ● ○       ● ● ○         ■ ● ○       ● ● ○         ● ○       ● ○         ● ○       ● ○         ● ○       ● ○         ● ○       ● ○         ● ○       ● ○         ● ○       ● ○         ● ○       ● ○         ● ○       ● ○         ● ○       ● ○         ● ○       ● ○         ● ○       ● ○         ● ○       ● ○                                                                                                    |                                   | CI110X ▼ English<br>技下"F1"可查看帮助                                                                                                    | 固件打包 固件升级                             | ∀3.3.2 alpha<br>適出工具 |                             |                               |                    |
|                                                                                                    | PACK_UPDATE_TOOLS                 | → 固件存在                                                                                                    | E的路径                                  | -                    |                             |                               | 9 23               |
| 國件總佳       VC1110K_SNK_ASR_Offline_V1.2.9/sample/internal/sample_1102/firmware/Firmware_V200.bin       進得用件       加 查 无         水方应的串口端号       石法       第月/路径       0 · ·         マロのS       20100       マ       757月/2018:         小型       20100       マ       757月/2018:         小型       05       22100       マ         小型       05       22100       マ         小型       05       22100       マ         小型       05       22100       マ         小型       05       22100       マ         小型       05       22100       マ         小型       05       22100       マ         小型       05       22100       マ         小型       05       22100       マ         小型       05       22100       マ         小型       05       22100       マ         小型       05       22100       マ         小型       05       22100       マ       05         小型       05       22100       マ       05         小型       05       22100       マ       05         小型       05       22100       マ       ロ<                                                                                                    | 圖件升級 ◎                            |                                                                                                    |                                       | 产品                   | 品编号                         |                               |                    |
|                                                                                                    | 固件路径 K/CI110X_SDK_ASR_Offline_V1. | 2.9/sample/internal/sample_                                                                                                    | 1102/firmware/Firmware_V200.bir       | 选择固件 盤相              | 贝文件                         |                               |                    |
| 対应的申口端号       の法       ② (●) (●)         ○ 0%       ② 2600       ○) (●) (●)         ○ 0%       ③ (●) (●) (●)       ○) (○) (□)         ○ 0%       ③ (●) (●)       ○) (○) (□)         ○ 0%       ○) (○) (□)       ○) (○) (□)         ○ 0%       ○) (○) (□)       ○) (○) (□)         ○ 0%       ○) (○) (□)       ○) (○) (□)         ○ 0%       ○) (○) (□)       ○) (○) (□)         ○ 0%       ○) (○) (□)       ○) (○) (□)         ○ 0%       ○) (○) (□)       ○) (○) (□)         ○ 0%       ○) (○) (□)       ○) (○) (□)         ○ 0%       ○) (○) (□)       ○) (○) (□)         ○ 0%       ○) (○) (□)       ○) (○) (○) (□)         ○ 0%       ○) (○) (□)       ○) (○) (○) (□)         ○ 0%       ○) (○) (○) (□)       ○) (○) (○) (□)         ○ 0%       ○) (○) (○) (□)       ○) (○) (○) (○) (○) (○)         ○ 0%       ○) (○) (○) (○) (○) (○) (○) (○)       ○) (○) (○) (○) (○) (○) (○) (○) (○) (○) (                                                                                                    |                                   |                                                                                                    |                                       | h                    | 密 无                         |                               | -                  |
| 1000000000000000000000000000000000000                                                                                                    | 对应的串口端                            | 号                                                                                                    | 勾选                                    |                      | 向/路径                        |                               | ••••               |
| ST分区信息:     ST分区信息:     ST分区100 *      Sthtty:     Sthtty:     Sthty:     Sthtty:     Sthtty:     Sthtty:     Sthtty:     Sthty: | COM43 - 0K                        |                                                                                                    |                                       | 921600 👻 🗸           | 工具版本:∇3.3.2                 | 2                             |                    |
|                                                                                                    |                                   |                                                                                                    |                                       | 001000               | SPI分区信息:<br>分区              | 起始                            | 分区                 |
| ○ 0K       921600 ▼       ○       ○       ○       ○       ○       ○       ○       ○       ○       ○       ○       ○       ○       ○       ○       ○       ○       ○       ○       ○       ○       ○       ○       ○       ○       ○       ○       ○       ○       ○       ○       ○       ○       ○       ○       ○       ○       ○       ○       ○       ○       ○       ○       ○       ○       ○       ○       ○       ○       ○       ○       ○       ○       ○       ○       ○       ○       ○       ○       ○       ○       ○       ○       ○       ○       ○       ○       ○       ○       ○       ○       ○       ○       ○       ○       ○       ○       ○       ○       ○       ○       ○       ○       ○       ○       ○       ○       ○       ○       ○       ○       ○       ○       ○       ○       ○       ○       ○       ○       ○       ○       ○       ○       ○       ○       ○       ○       ○       ○       ○       ○       ○       ○       ○       ○       ○       <                                                                                                    |                                   |                                                                                                    |                                       | 921000 +             | 当称<br>BootLoader<br>Config1 | 地址<br>00000x0<br>0003x0       | 大小<br>24K<br>4K    |
| ● 0K       921600 *       ●         ● 0K       921600 *       ●                                                                                                    |                                   |                                                                                                    |                                       | 921600 👻             | Config2<br>User             | 0x8000<br>0xA000              | 4K<br>156K         |
| * 0X       921600 *         * 0X       921600 *                                                                                                    | - 0%                              |                                                                                                    |                                       | 921600 -             | ASR<br>DNN                  | 0x31000<br>0x56000<br>0x96000 | 156K<br>256K<br>5M |
| ● 0K       921600 ▼         ● 0K       921600 ▼         ● 0K       921600 ▼         ● 0K       921600 ▼         ● 0K       921600 ▼         ● 0K       921600 ▼         ● 0K       921600 ▼         ● 0K       921600 ▼         ● 0K       921600 ▼         ● 0K       921600 ▼         ● 0K       921600 ▼         ● 0K       921600 ▼         ● 200 ▼       ●                                                                                                    |                                   |                                                                                                    |                                       |                      | Voice<br>UserFile           | 0x596000<br>0x7E0000          | 2.28M<br>64K       |
| ● 0%       921600 ●         ● 0%       921600 ●         ● 0%       921600 ●         ● 0%       921600 ●         ● 0%       921600 ●         ● 0%       921600 ●         ● 0%       921600 ●         ● 0%       921600 ●         ● 0%       921600 ●         ● 0%       921600 ●         ● 0%       921600 ●         ● 20%       ●         ● 21600 ●       ●                                                                                                    | - 0%                              |                                                                                                    |                                       | 921600 -             |                             |                               |                    |
| ● 0%       921600 ▼         ● 0%       921600 ▼         ● 0%       921600 ▼         ● 0%       921600 ▼         ● 0%       921600 ▼         ● 21600 ▼       ●         ● 21600 ▼       ●         ● 21600 ▼       ●         ● 21600 ▼       ●         ● 21600 ▼       ●         ● 21600 ▼       ●         ● 21600 ▼       ●                                                                                                    | ~ 0%                              |                                                                                                    |                                       | 921600 -             |                             |                               |                    |
| ● 0%       921600 ▼         ● 0%       921600 ▼         ● 0%       921600 ▼         ● 0%       921600 ▼         ● 21600 ▼       ●         ● 21600 ▼       ●         ● 21600 ▼       ●         ● 21600 ▼       ●         ● 21600 ▼       ●         ● 21600 ▼       ●         ● 21600 ▼       ●         ● 21600 ▼       ●                                                                                                    | - OK                              |                                                                                                    |                                       | 921600 👻 🔳           |                             |                               |                    |
| ● 0%       921600 ▼         ● 0%       921600 ▼         ● 0%       921600 ▼         ● 0%       921600 ▼         ● 21600 ▼       ●         ● 21600 ▼       ●         ● 21600 ▼       ●         ● 21600 ▼       ●         ● 21600 ▼       ●         ● 21600 ▼       ●         ● 21600 ▼       ●         ● 21600 ▼       ●                                                                                                    |                                   |                                                                                                    |                                       |                      |                             |                               |                    |
| ● 0%       921600 ▼         ● 0%       921600 ▼         ● 21600 ▼       ●         ● 21600 ▼       ●         ● 21600 ▼       ●         ● 21600 ▼       ●         ● 21600 ▼       ●         ● 21600 ▼       ●         ● 21600 ▼       ●         ● 21600 ▼       ●         ● 21600 ▼       ●         ● 21600 ▼       ●         ● 21600 ▼       ●         ● 21600 ▼       ●         ● 21600 ▼       ●                                                                                                    | - 0%                              |                                                                                                    |                                       | 921600 -             |                             |                               |                    |
| ● 21600 ▼     ●       ● 21600 ▼     ●       ● 通制更新所有分区 ▼                                                                                                    | - 0%                              |                                                                                                    |                                       | 921600 👻             |                             |                               |                    |
| □□ 强制更新所有分区 ✔ 擦除NV □ 全选 CI110X ▼ 上级目录 週出工具                                                                                                    | ~ 0%                              |                                                                                                    |                                       | 921600 -             |                             |                               |                    |
|                                                                                                    |                                   |                                                                                                    | 通 强制更新所有分区                            | ✓ 擦除NV ● 全迭          | CI110X -                    | 级目录 遇                         | 出工具                |

#### 图13 固件烧录工具示意图

• 蓝牙固件的烧录请参考? 蓝牙固件烧录方法

烧录后功能测试

 语音功能测试:固件烧录结束后,建议对模块进行功能测试,以验证烧录固件是否成功。功能测试前待测模 块需首先连接麦克风以、喇叭,通电确认是否能有上电播报音,并用唤醒词和命令词测试是否能正常唤醒和 识别,如果均能正常工作,则模块功能正常,烧录成功;否则,烧录失败,需进一步探其原因。

蓝牙功能测试:
 1.模组上电后自动开启蓝牙功能,手机打开蓝牙后可搜索到名称为"蓝牙设备名称"的蓝牙设备(蓝牙名称由固件决定),如下图:

17:07

← 蓝牙

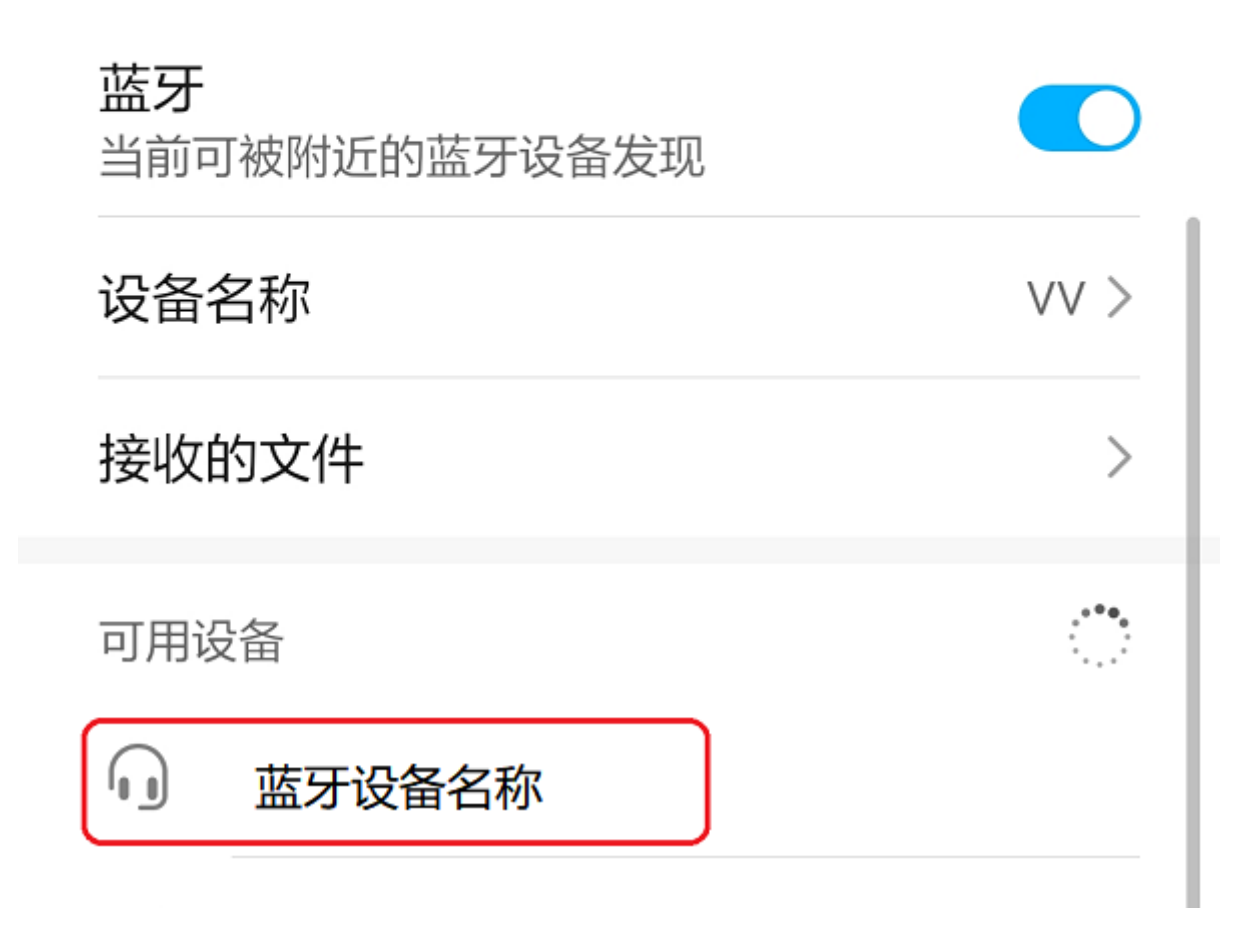

图14 搜索蓝牙

2.点击"蓝牙设备名称"设备连接蓝牙,手机弹出"蓝牙配对请求"弹框,如下图:

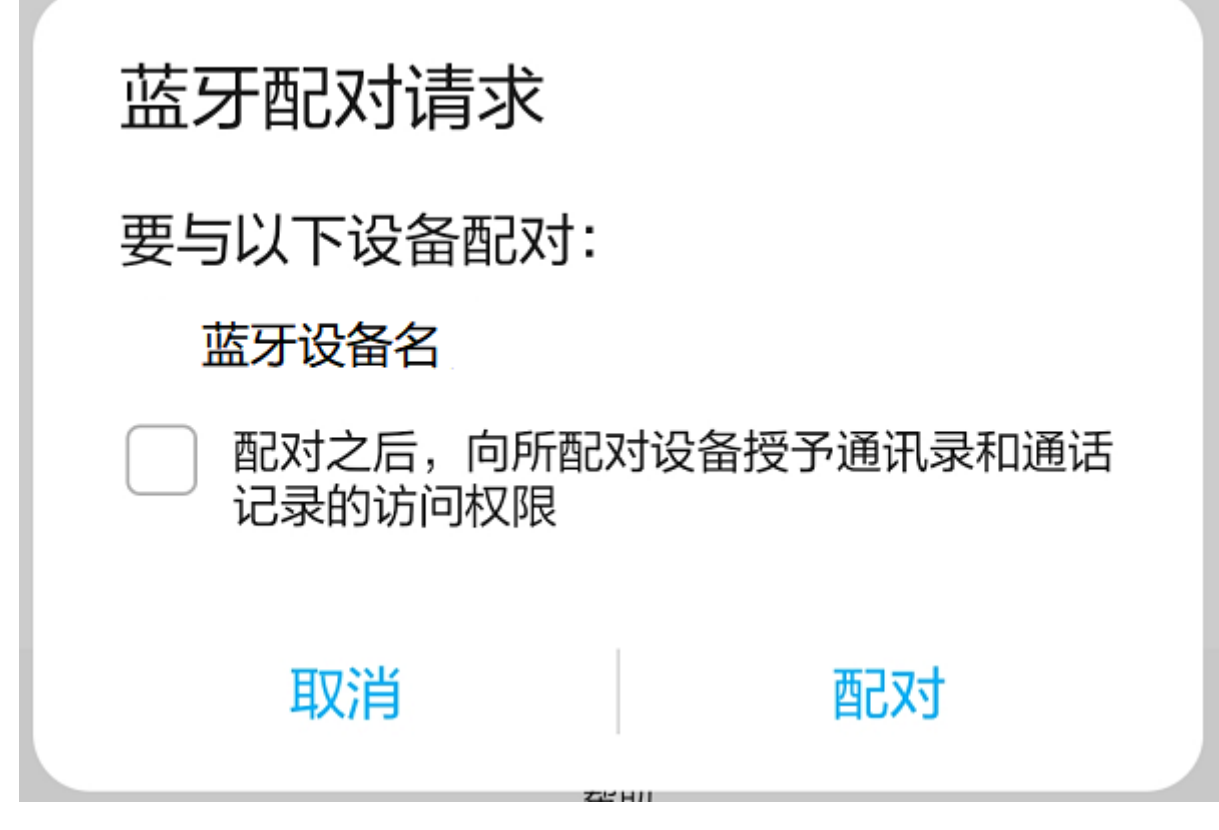

图15 蓝牙配对请求

3.点击"配对"开始连接蓝牙,连接成功后模组喇叭播"连接成功",手机显示如下图:

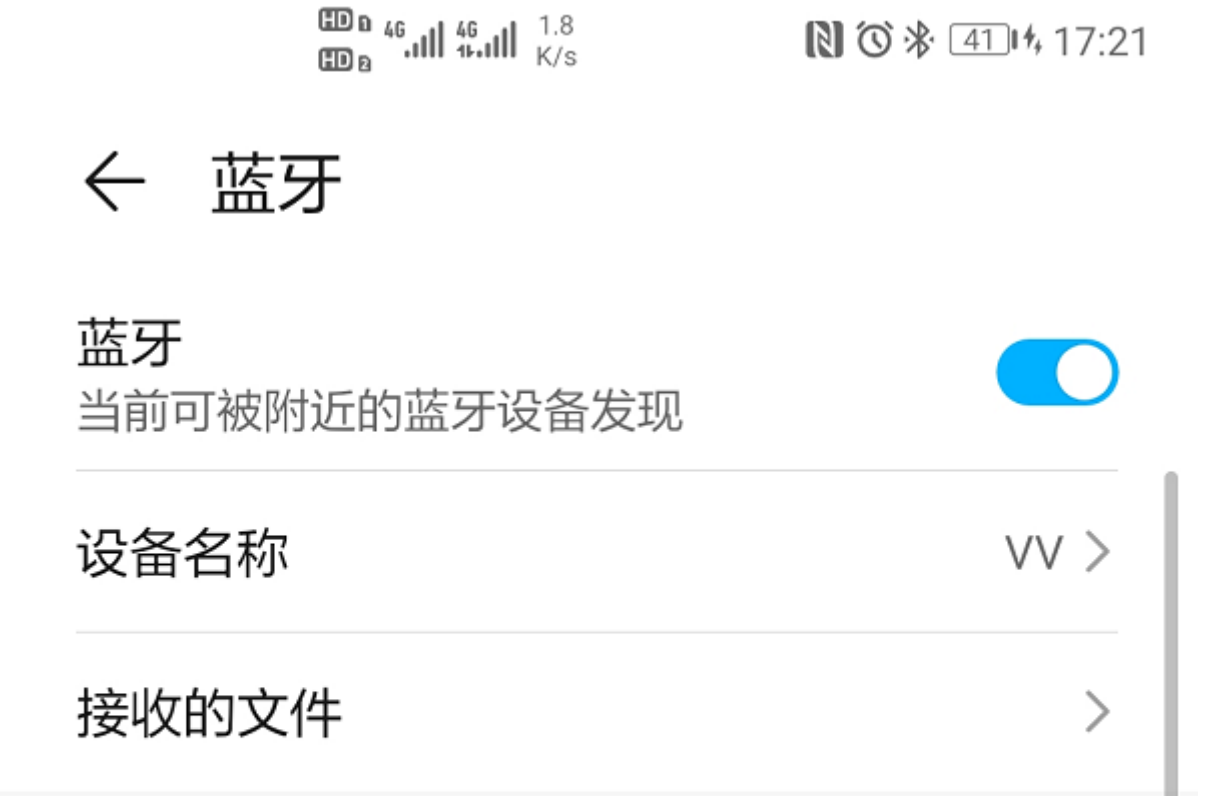

已配对的设备

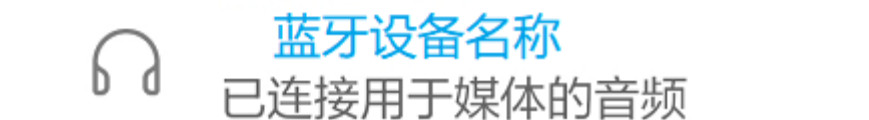

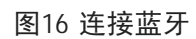

4. 自此就可用手机播放器播放音频,然后通过模组喇叭播出。

• 小程序控制设备:

1.在模块接好线后扫描AI智能管家二维码或者微信小程序搜索"AI语音蓝牙方案",搜索后如图所示。

0

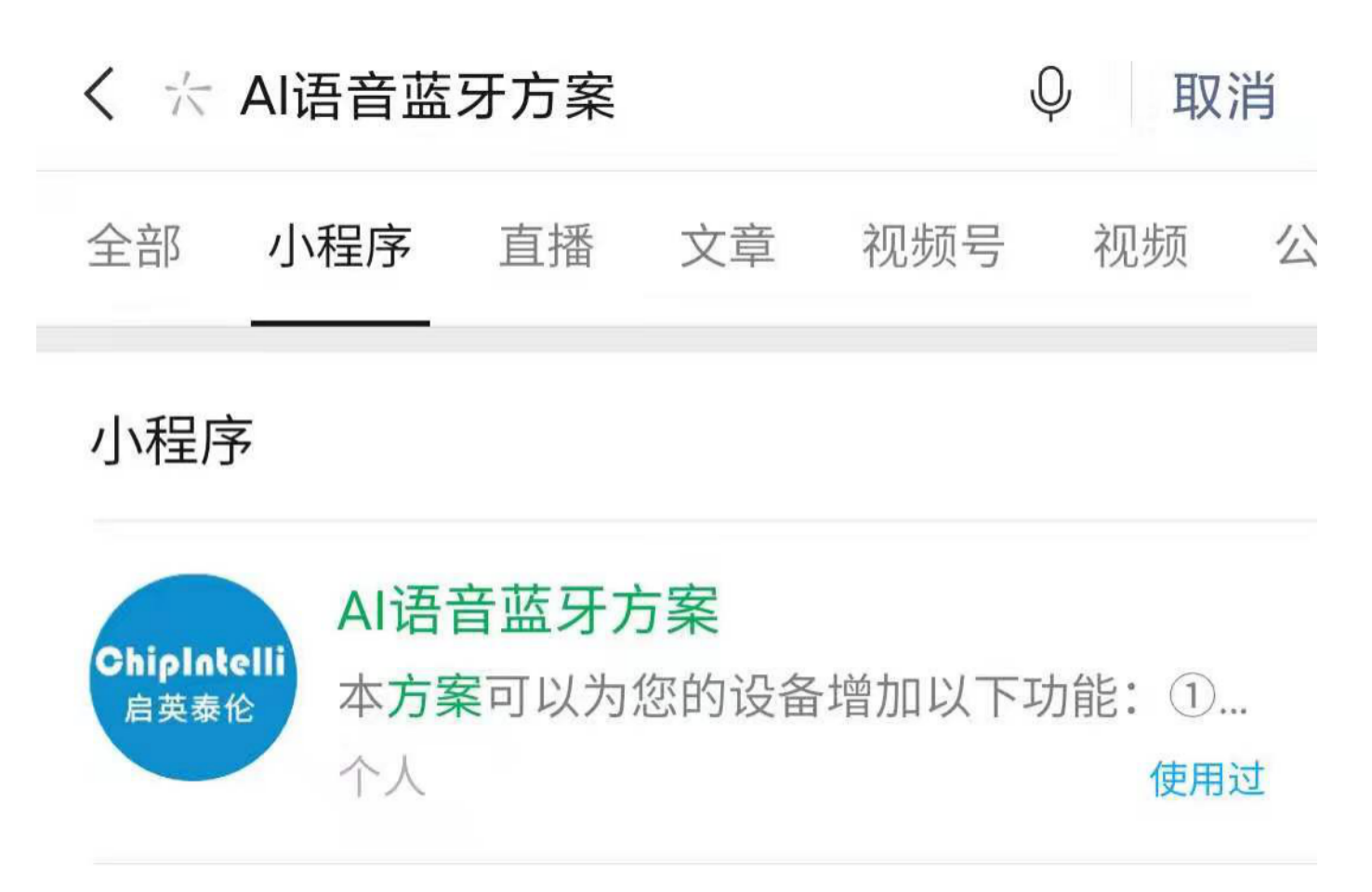

图17 微信搜索小程序

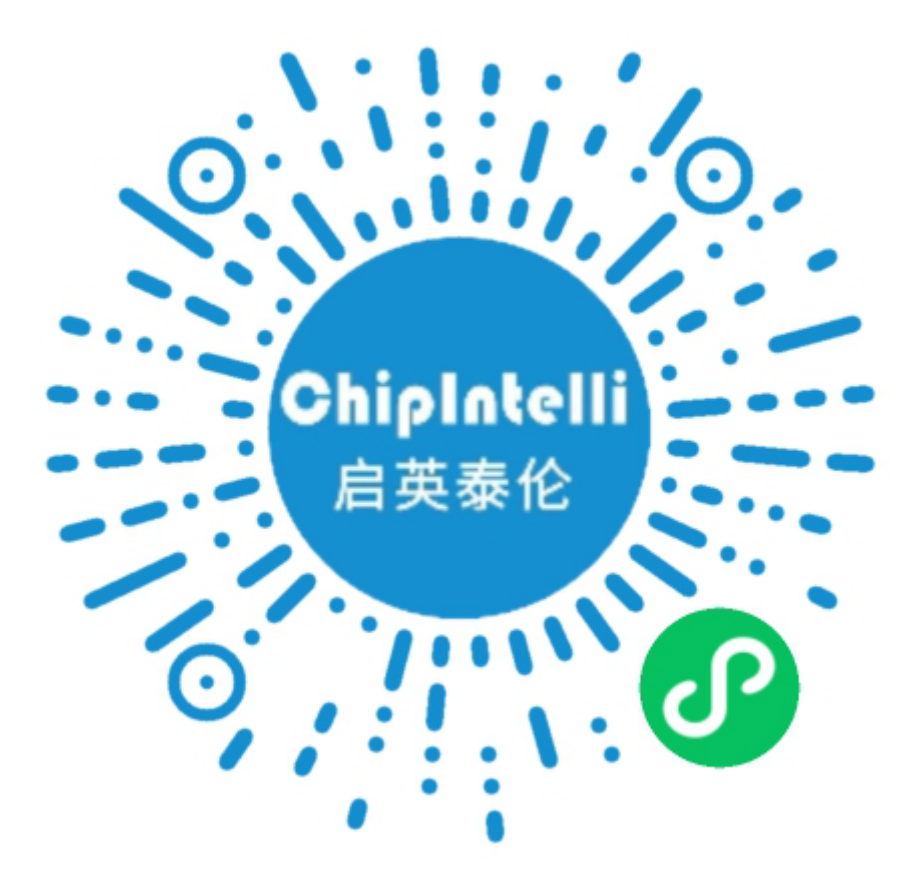

图18 微信搜索小程序

2.点击进入小程序进入,可以看到如图界面,点击搜索设备。

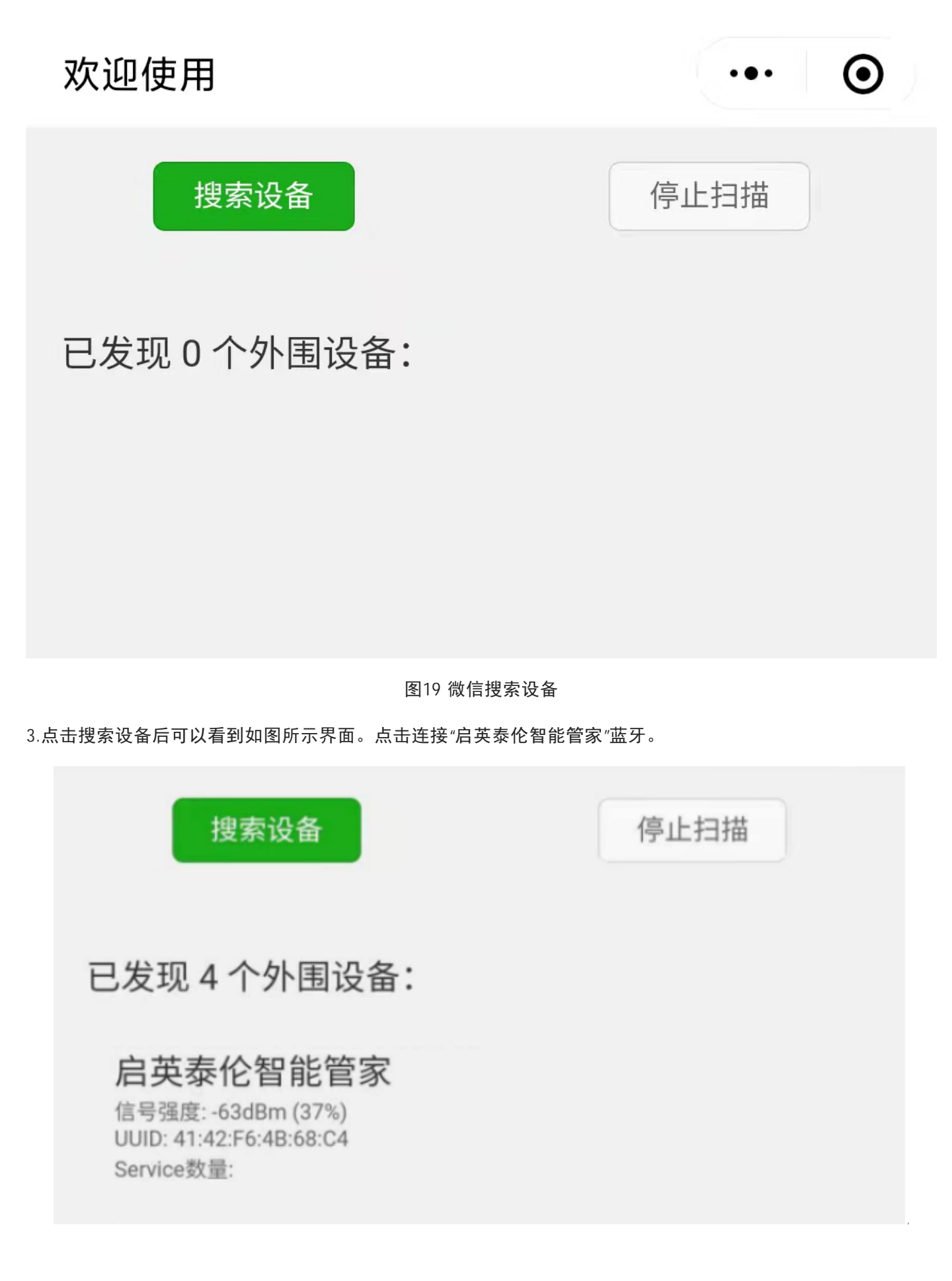

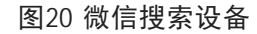

4. 连接成功以后小程序会自动进入控制界面,如图所示。此时便可以点击按键控制设备。

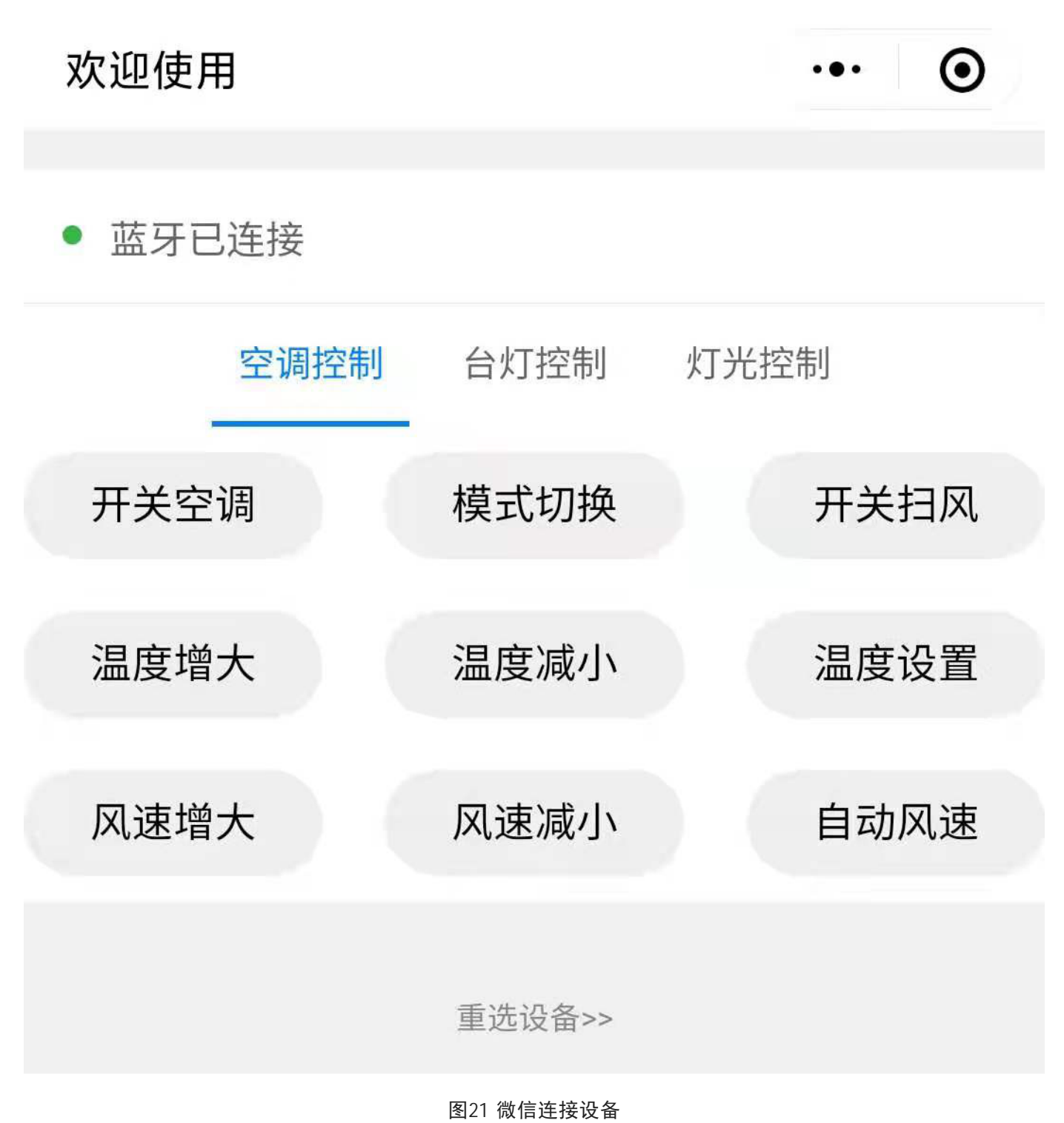

5.如需重新连接其他蓝牙设备,需要点击重选设备进行设备的重新选择。

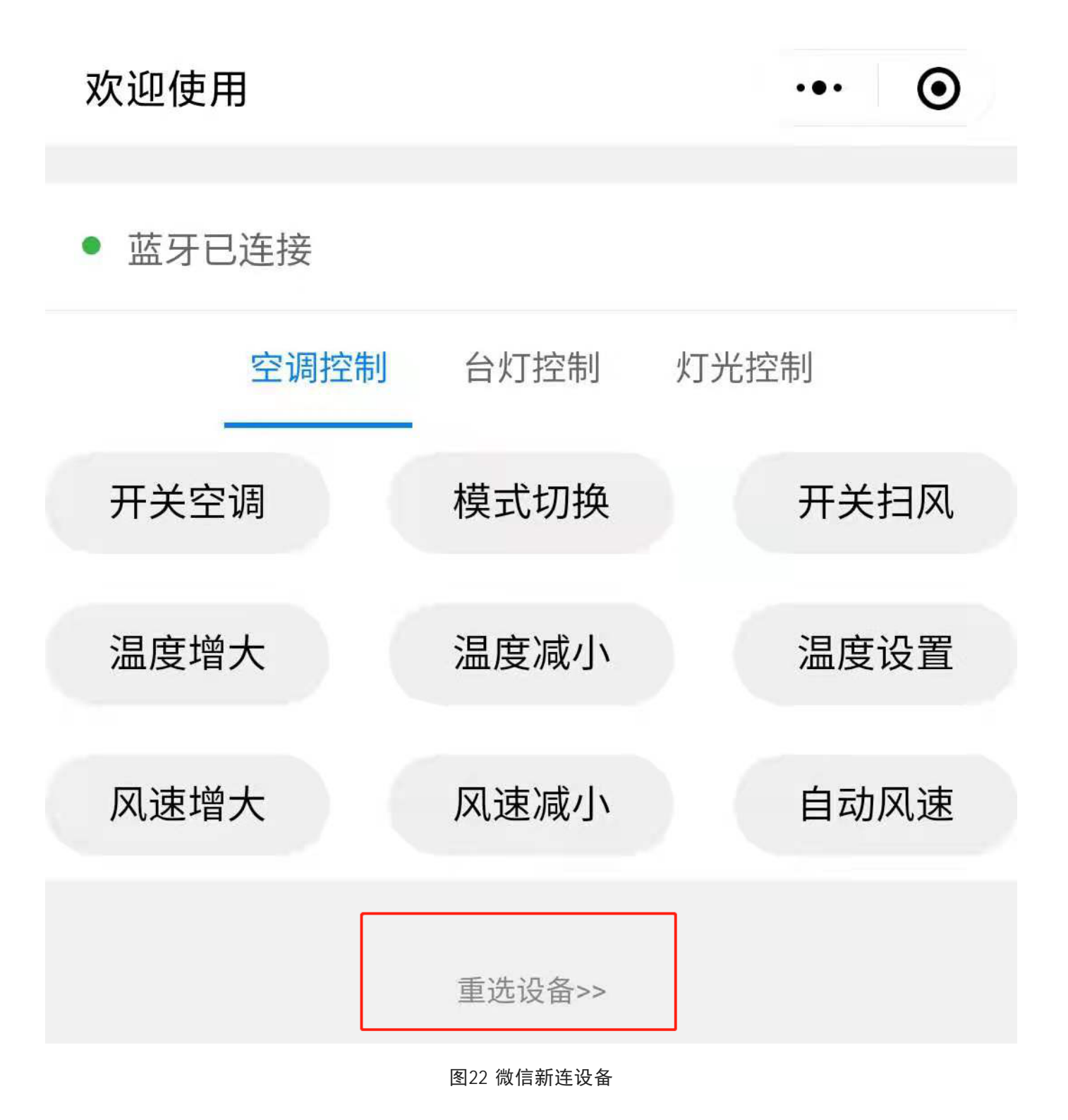

#### 使用中可能出现的问题和解决方法

本章节列举了一些模块使用中可能遇到的问题和对应的解决方法。

 模块不能烧录并更新固件。出现上述问题后,请检查以下操作点: 1.模块上电前是否已拉高 PG\_EN 管脚 (按上文 3.5.2 节描述和旁边的管脚短接); 2.串口管脚是否接对,TX 和 RX 是否有接反,电脑端 USB 转串 口工具驱动是否正常,PC 端烧录工具是否选择了正确的串口号; 3.如以上两点检查无误后,模块还不能烧 录,需要使用万用表测量模块供电电压 5V、3.3V、1.2V 是否正确,用示波器测量晶体是否起振,频率是否 为 12.288M hz。各个硬件测量点参考下图。如果发现有电压或晶体出问题,考虑为模块硬件故障,请更换模 块或针对模块硬件进行维修。如上述检查均无问题,请联系我司技术支持人员获取帮助。

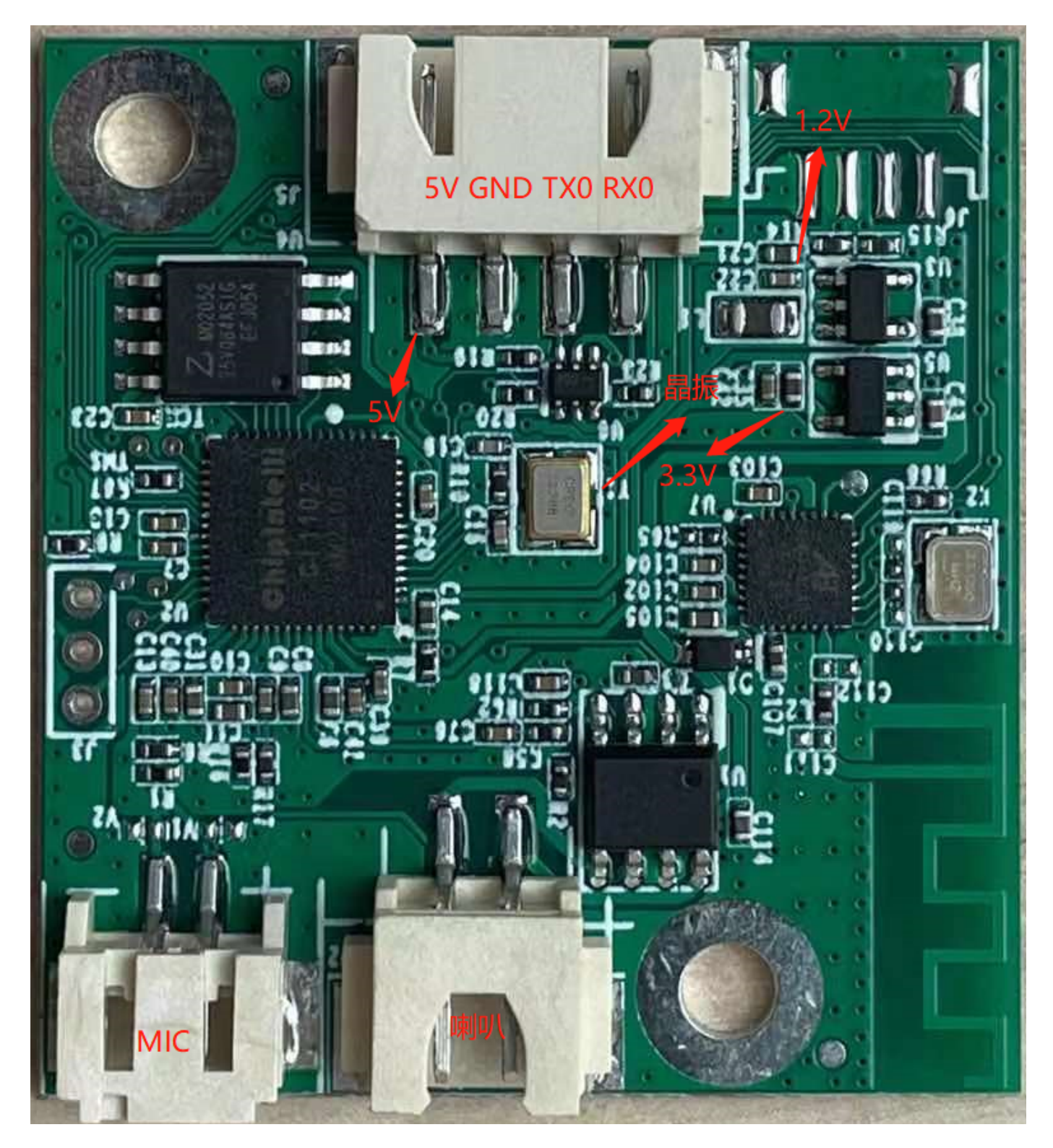

图17 模块测试点分布图

模块烧录完成,上电后无播报。出现上述问题后,请检查以下操作点: 1.确认烧录固件是否与板子匹配;
 2.确认喇叭正确接好,供电正常;采用示波器测量主芯片的语音输出测试点。无输出需检查请固件是否正确,有输出需检查模块上的音频功放期间是否焊接出现异常,如果音频功放有异常可更换后再测试。测量点如下图。如上述检查均无问题,请联系我司技术支持人员获取帮助。

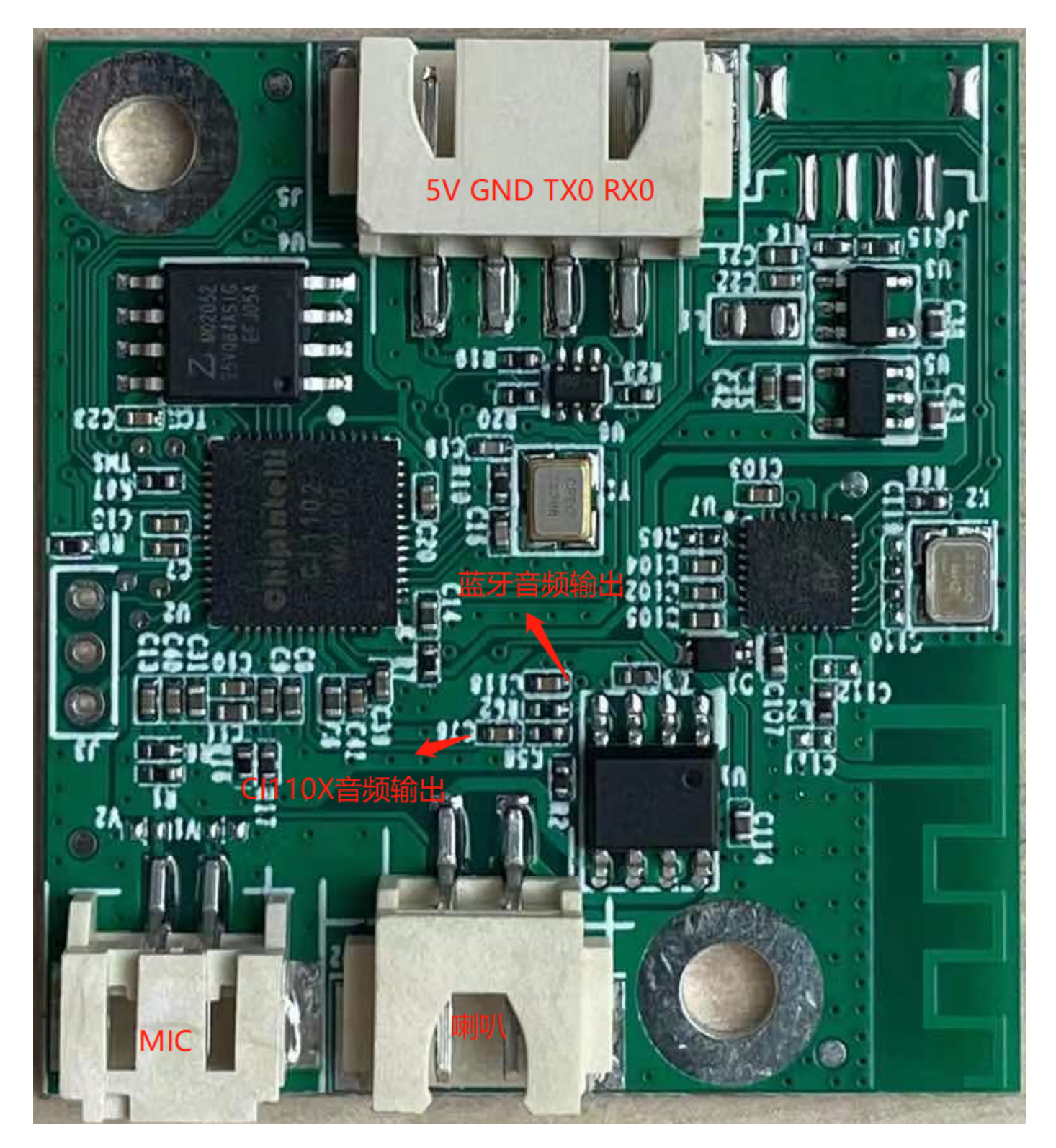

图18 模块语音输出测量点

 模块烧录完成,上电后有播报但是不识别命令词:1.检查麦克风和插口的连接是否完好;2.检查麦克风正 负极方向是否与模块板上标示一致,没有插反;3.使用万用表测量主芯片对应的MICBIAS管脚是否为2.8V 左右电压,使用示波器测量麦克风输入管脚是否有输入语音波形(示波器每格电压调整为100mv档位), 若信号正常需考虑固件是否正确,若信号异常需观察板子硬件是否有物理损伤。测量点如下图。如上述检查 均无问题,请联系我司技术支持人员获取帮助。

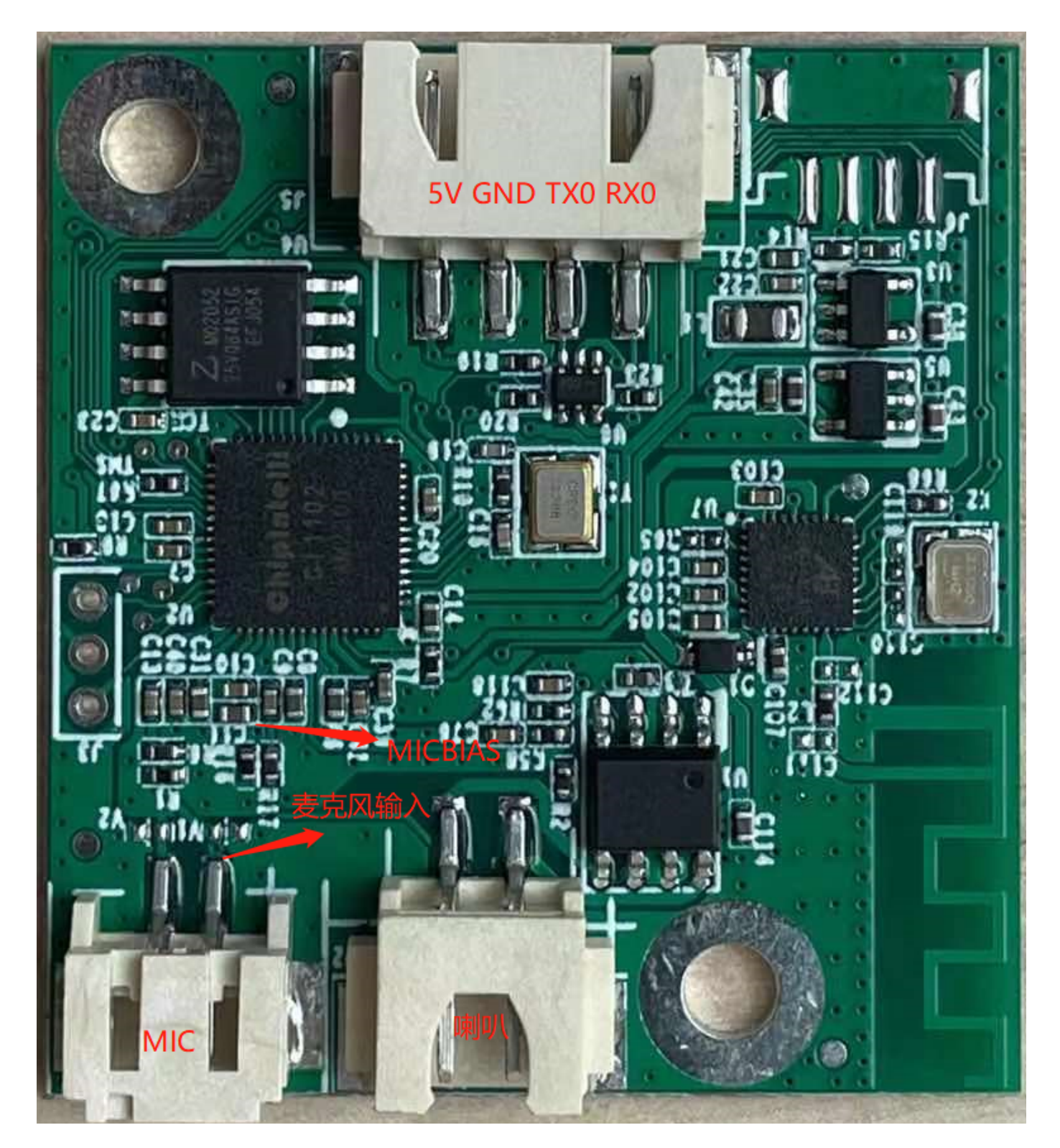

图19 模块麦克风信号测试点

## 其它应用注意事项

因为 C I110X 芯片 ESD 等级较高并且模块设计为方便用户扩展,所以模块上只在麦克风位置设计 ESD 器件,对于 ESD 要求很高的产品可以再添加 ESD 器件。建议用户在检验、焊接生产过程中佩戴防静电手环或防静电手套、 指套。在对应底板连接器位置请预留 ESD 防护器件,保障产品的质量可靠性。

使用时注意麦克风、喇叭、电源串口不能接错,注意防止背面测试点短路。

注意本模块串口是 5V 供电,请使用 5V 电平的串口进行通讯。用户可采用 USB 转串口工具对开发的软件进行调 试,调试时需在 SD K 软件中相应位置加上串口打印命令,编译后生成固件并烧录,就可以进行调试验证。

本产品带音乐播放,麦克风与喇叭尽量远离,麦克风处的喇叭声音不超过83D B,喇叭输出的声音不超过95D B。

## 生产指南、存储和包装订购信息

#### 生产指南

该模块因采用带端子一体接口,生产简单方便,将麦克风、喇叭、电源通讯端子三个配件插入各自对应端子即可 使用。板子设计为防呆接口,三个端子之间不存在误插可能。插入操作过程请佩戴静电手套和静电手环,用合适 力度确保连接器插入到位。在开工组装之前在打开真空静电包装袋。

#### 存储条件

模块有真空包装,因此对存储条件要求不高,可储存在 < 40℃/90%R H 的非冷凝大气环境中。模块的潮湿敏感度 等级 M SL 为 3 级,真空袋开封或者漏气后,请按照 3 级潮湿敏感度等级管控。

#### 包装订购信息

#### 表5 模块批量订购及包装信息

| 产品型号            | 包装方式      | 每个托盘装模块数量 | 每包装模块数量         | 每箱装模块数量       |
|-----------------|-----------|-----------|-----------------|---------------|
| CI-B02GS10J-B T | 托盘+静电袋+纸箱 | 40pcs     | 10 个托盘共 400p cs | 3 袋共 1200p cs |

## 联系方式

如果您想购买模块或获取联系方式,请查看?样品和批量采购。

如果您想获取技术支持,请登录?启英泰伦语音 AI平台 或?开发者论坛。